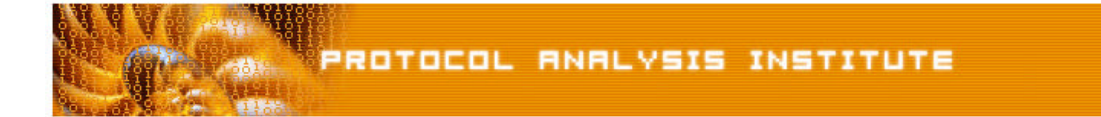

## Quick Reference Step-by-Step Lab 1 Instructions: Spyware/Adware Process

| Step-by-Step Instructions: | evilprogram.pdf                                 |
|----------------------------|-------------------------------------------------|
| Trace File:                | evilprogram.dmp                                 |
| "Watch the Lab" File:      | evilprogram.avi (XviD codec) or evilprogram.wmv |

- Step 1: Create an *Ethereal Labs* directory on your hard drive and copy the trace files from the LLK6 over to that directory.
- Step 2: Launch Ethereal.
- Step 3: Select File > Open on the Ethereal menu bar. Select your local drive off the drive list and double-click on the Ethereal Labs directory you created in Step 1. Double-click on the evilprogram.dmp trace file.
- Step 4: Scroll through the trace until you reach **packet 68**. Check out all those connection attempts!
- Step 5: Look at packets 68 and 69—this makes us feel a bit better–she performs a DNS query to obtain the IP address of McAfee's VirusScan update server. Scroll through to packet 93 which appears to be the end of this little dance.
- Step 6: Look at packets 94 and 95. She is now ready to get the updated virus definitions.
- Step 7: We are going to build and apply a filter to remove all traffic to and from the McAfee update server at 216.49.88.118. Click in the filter window above the trace file headings. Enter !ip.addr==216.49.88.118. Click Apply.
- Step 8: Look inside packets 147 and 148 we've got someone trying to send Linda a message using Microsoft's Messenger Service.
- Step 9: Scroll through from packet 208 to 349. Ugly, ugly, ugly.
- Step 10: Click on Statistics > Conversations. Click on TCP tab in the Conversations window. Click on the Packets column heading to sort it in ascending order. Right mouse click on a conversation to quickly build and apply a display filter based on the source and destination IP addresses and port numbers.
- Step 11: Now let's go back to packet 350. Uh oh... we have someone making a connection to our client on port 1025. Look closely at packets 357-359. We wonder what this process is telling the client to do. We don't have to wait long to find out.
- Step 12: Look at the client DNS query for updates.virtumonde.com. Do a Google search on virtumonde.
- Step 13: Let's filter out traffic to and from this server to see what our client does. In the filter window, type in *ip.addr==208.48.15.13* and click Apply. Yipes! Look at packet 386!
- Step 14: Click Clear to remove our filter so we can see what is happening next in the trace. Our client sends something up to a server using an HTTP POST command in packet 405. In response, the Virtumonde server sends our clients some new configuration information in packet 412.
- Step 15: Scroll through the rest of the trace to look for other suspect communications.

If you'd like to be walked through this process, check out the *BYOL* section of LLKv6. See the *Laura Chappell Master Library (LCML)* at <u>www.packet-level.com</u> for additional self-paced labs.